Hier ist eine übersichtliche Schritt-für-Schritt-Anleitung für das **Onboarding in DAO1** mit **5000 USDT**, einfach erklärt:

# **Onboarding in DAO1 – Schritt für Schritt**

**Beispiel: 5000 USDT Investition** 

## 1. Metamask einrichten (aktuell ausschließlich Metamask)

- Lade die **Metamask Wallet** als App (iOS/Android) oder Browser-Erweiterung (Chrome, Firefox) herunter.
- WICHTIG: Schreibe deine 12 Sicherheitswörter (Seed Phrase) handschriftlich auf.
- → Keine Screenshots oder digitale Speicherung!
- Erstelle eine neue Wallet und merke dir dein Passwort.

# 2. Kapital vorbereiten

- Überweise 5010 USDT (auf ERC20 oder BSC) auf deine Metamask-Wallet.
- → 5000 USDT für das DAO1-Paket + 10 USDT Reserve
- Zusätzlich ca. **50 USDT in ETH** wenn du ERC20 nutzt, 20\$, wenn du BSC nutzt diese musst du für Transaktionsgebühren bereithalten. Meine Empfehlung: Nutze das BSC (Binance Smart Chain) es ist viel preiswerter.

### 3. Internen Metamask-Browser nutzen

- Öffne Metamask und tippe unten auf das Browser-Symbol (Kompass-Symbol).
- Empfehlungslink deines Sponsors eingeben.

#### • KYC machen

**!!** BEACHTE beim KYC: während dem KYC, nach SIGN, auf CREATE KYC klicken, sonst wird es nicht verarbeitet

# 4. USDT bridgen (Ethereum $\rightarrow$ Apertum)

- Öffne einen neuen Tab im Metamask-Browser.
- Gehe zu: bridge.apertum.io
- Fülle die Felder aus:

#### FROM:

- Network: Ethereum Mainnet
- Currency: USDT
- Amount: 5010 TO:
- Network: Apertum Main Network
- Currency: wUSDT
- Auf "Swap" klicken, dann "Approve", anschließend "Migrate" bestätigen. Das bridgen kann bis zu 30 Minuten dauern.

# 5. DAO1 Plattform nutzen

- Zurück zu: app.dao1.ai
- Seite aktualisieren nun sollten 5000 wUSDT sichtbar sein.
- Gehe zum Store und kaufe das Paket "NOVA".
- Fertig! 👹 Willkommen in DAO1!

Falls du Fragen hast, kontaktiere bitte deinen Sponsor.